陈斌A 2006-10-20 发表

## Windows版本的CAMS卸载方法

方法一: 自动卸载 执行cams\Uninstall目录下Uninstall.exe, 再删除所有相关文件夹。

方法二:手动卸载,

- 1. 卸载CAMS认证服务(CAMS Monitor): 在命令行模式下执行watchdog remove。
- 2. 卸载CAMS策略服务(CAMS Strategy Center): 执行cams\server\bin文件夹下uninstallService.bat。
- 3. 卸载CAMS配置管理服务(CAMS Web Server): 执行cams\tomcat\bin文件夹下uninstallService.bat。
- 4. 卸载CAMS Portal 协议服务(CAMS Portal Kernel): 执行cams\portal\kernel文件夹下uninstallService.bat。
- 5. 卸载CAMS Portal 转发服务(CAMS Portal Forward): 执行cams\portal\transfer文件夹下uninstallService.bat。
- 6. 再删除所有相关文件夹。